# Magenest Facebook Livestream Integration extension - User Guide

Thank you for purchasing our extension. If you have any questions that are beyond the scope of this document, do not hesitate to leave us an email via support@magenest.com

By: Magenest | Support Portal: https://servicedesk.izysync.com/servicedesk/customer/portal/160

```
1 Introduction

2 Highlight Features

3 Requirement

4 Connect your Magento website with Facebook Messenger

5 Configuration

6 Streaming Session

6.1 Create a Streaming Session

6.2 Manage Streaming Session

7 Streaming Subscriber

8 Report

9 Storefront

10 Update

11 Support
```

### Introduction

In the competition between businesses these days, Live-streaming may be a key trend to make the difference. There is an increasing range of brands and people trying the streaming platform in efforts to boost reach and get audience engagement. Magenest Facebook Livestream Integration is a welldeveloped tool to improve your site's interaction, reach the targeted customer, and upgrade your business from other traditional marketing campaigns.

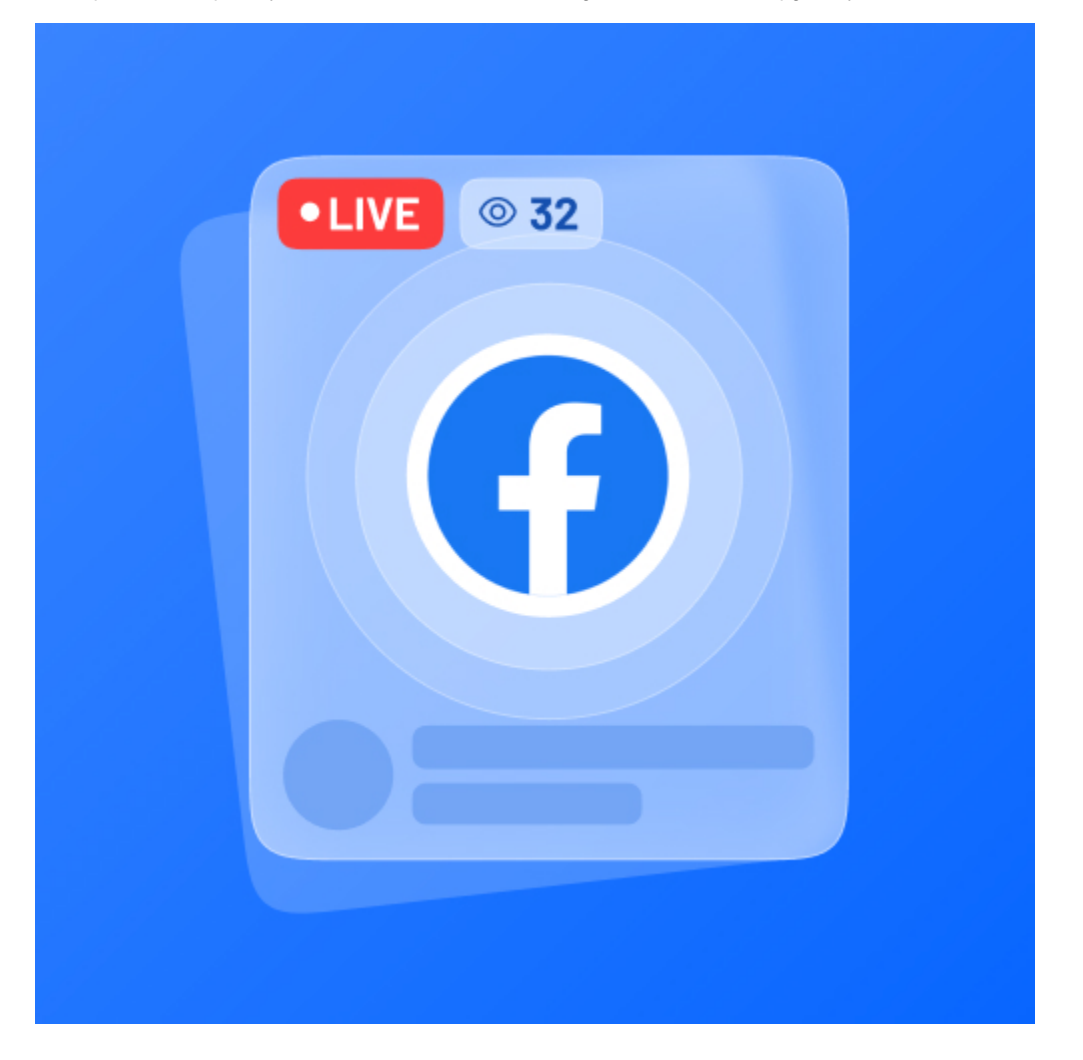

### **Highlight Features**

- [NEW] Allow customer to share live stream to other social networks
- [NEW] Email notifications to customer who subscribed for incoming live stream session
- Integrate your Facebook live stream session to your Magento site
- Synchronize customers' comments on your live stream on Facebook to your site
- Schedule a streaming session from your Magento backend
- Offer coupon codes to customers who join the session
- · Allow customers to directly add products to cart
- Receive a report of the streaming session's performance

### Requirement

Your store should be running on Magento Community Edition version 2.2.x, 2.3.x, 2.4.x

### **Connect your Magento website with Facebook Messenger**

#### Requirement

🐈 You would need a Facebook Page. Please navigate here to create a Facebook Page https://www.facebook.com/pages/create

• Then follow these steps to generate a Facebook Token for the connection:

• On the Admin sidebar, go to Store > Configuration > Magenest > Facebook Live Streaming, you will see 2 required fields for the Facebook - Magento connection, Page ID and Permanent Page Access Token

|         | Configuration                                       |          |                             |                      |                                                                                                    | <b>#</b> ®                       | L magenest ▼                                            |
|---------|-----------------------------------------------------|----------|-----------------------------|----------------------|----------------------------------------------------------------------------------------------------|----------------------------------|---------------------------------------------------------|
| CATALOG | Scope: Default Config 👻 🕜                           |          |                             |                      |                                                                                                    |                                  | Save Config                                             |
|         | MAGENEST                                            | ^        | General                     |                      |                                                                                                    |                                  | $\odot$                                                 |
|         | Facebook Live Streaming                             |          | Facebook Live Streaming     |                      |                                                                                                    |                                  | 6                                                       |
|         | DOTDIGITAL                                          | ~        | Page<br>[giot               | e <b>Id</b><br>ibal] | 108065240782545                                                                                                 | Use system value                 |                                                         |
| SYSTEM  |                                                     |          | Permanent Page Access Tok   | ken<br>ibal]         | EAAmOIrStRWUBAMIdtG4ReM8umMLCAgHBQiZCBkAMRrm1ohAR3yNQbZA1VWie<br>Get Permanent Page Access Token Reference link | Use system value                 |                                                         |
|         |                                                     |          | $\odot$ Claim Coupon Button |                      |                                                                                                    |                                  |                                                         |
|         |                                                     |          | Comment                     |                      |                                                                                                    |                                  | $\odot$                                                 |
|         |                                                     |          | Stream Status               |                      |                                                                                                    |                                  | $\odot$                                                 |
|         |                                                     |          | Email Notification          |                      |                                                                                                    |                                  | $\odot$                                                 |
|         | 👔 Copyright © 2021 Magento Commerce Inc. All rights | reserved | L                           |                      |                                                                                                    | Privacy Policy   Account Activit | Magento ver. 2.3.6<br><u>y</u>   <u>Report an Issue</u> |

• To get the Page ID, on your Facebook page, go to About > Page ID > Copy

| Page Inbox 2 Notificat     | ions 1 Manage Shop Insights Publishi                  | ing Tools N | lore • Edit Page Info 5 Settings 5 Help •                                                      |
|----------------------------|-------------------------------------------------------|-------------|------------------------------------------------------------------------------------------------|
|                            | 🖞 Like 🔊 Follow 🏟 Share \cdots                        |             | + Add a Button                                                                                 |
| $\boldsymbol{\mathcal{O}}$ | Category Entertainment Website                        | Edit        |                                                                                                |
|                            | Name LiveStreaming                                    | Edit        |                                                                                                |
| magenest                   | Username @streamingMagento2                           | Edit        | <b>E</b>                                                                                       |
| <b>Hogeneer</b>            | PAGE INFO                                             |             |                                                                                                |
|                            | Fedit Start Date                                      |             |                                                                                                |
| LiveStreaming              | 6 Edit business types                                 |             | Our Story                                                                                      |
| @streamingMagento2         | CONTACT INFO                                          |             | + Tell people about your business                                                              |
| Home                       | 0 - Enter phone pumber                                |             |                                                                                                |
| Posts                      |                                                       |             | TEAM MEMBERS                                                                                   |
| Events                     | m.me/streamingMagento2                                |             | These people manage the LiveStreaming Page and have chosen to                                  |
| Reviews                    | I + Enter email                                       |             | have the Page appear on their profile and their name and profile<br>picture shown on the Page. |
| Videos                     | + Enter website                                       |             | Add yourself as a team member                                                                  |
| Photos                     | Edit Other Accounts                                   |             |                                                                                                |
| About                      | MORE INFO                                             |             |                                                                                                |
| Community                  | 6 Edit About                                          |             |                                                                                                |
| Groups                     | 6 Edit Impressum                                      |             |                                                                                                |
| Promote                    | Edit Products                                         |             |                                                                                                |
| Visit Ad Center            | Edit Privacy Policy                                   |             |                                                                                                |
|                            | Page ID     108065240782545     Entertainment Website |             |                                                                                                |
|                            |                                                       |             |                                                                                                |

• Paste the Page ID from the 2nd step to the Page ID field, then click on Reference Link to get the Access Token

| DASHBOARD | Configuration                                            |                                                                                    | 📫 🧘 magenest 🗸                                                           |
|-----------|----------------------------------------------------------|------------------------------------------------------------------------------------|--------------------------------------------------------------------------|
| CATALOG   | Scope: Default Config 👻 👔                                |                                                                                    | Save Config                                                              |
|           |                                                          |                                                                                    |                                                                          |
|           | MAGENEST                                                 | General                                                                            | $\odot$                                                                  |
|           | Facebook Live Streaming                                  | Facebook Live Streaming                                                            | $\odot$                                                                  |
| SYSTEM    | DOTDIGITAL                                               | Page id [[0065240782545                                                            | Use system value                                                         |
|           |                                                          | Permanent Page Access Token [costal] Get Permanent Page Access Token Reference Int | Use system value                                                         |
|           |                                                          | ⊙ Claim Coupon Button                                                              |                                                                          |
|           |                                                          | Comment                                                                            | $\odot$                                                                  |
|           |                                                          | Stream Status                                                                      | $\odot$                                                                  |
|           |                                                          | Email Notification                                                                 | $\odot$                                                                  |
|           |                                                          |                                                                                    |                                                                          |
|           | € Copyright © 2021 Magento Commerce Inc. All rights rese | ed.<br>B                                                                           | Magento ver. 2.3.6<br>rivacy.Policy   Account Activity   Report an Issue |

• You will be redirected to Facebook Developer page, scroll down to see the Get Token via Graph API Explorer section and click on Graph API Explorer

| FACEBOOK for Developers |                                                                                            | Docs         | Tools        | Support | My Apps Q Search devel              | loper documentation            | 🛛 🔺 🙍 î  |
|-------------------------|--------------------------------------------------------------------------------------------|--------------|--------------|---------|-------------------------------------|--------------------------------|----------|
|                         |                                                                                            |              |              | ~       | On This Page                        |                                |          |
|                         | Authentication                                                                             |              |              |         | Access and Authentication           |                                |          |
|                         |                                                                                            |              |              |         | Access                              |                                |          |
|                         |                                                                                            |              |              |         | Dev Tier                            |                                |          |
|                         | Access lokens                                                                              |              |              |         | Ads Management Standard<br>Access   |                                |          |
|                         | Both Graph API and Marketing API calls require an access token to be passed as a param     | eter in each | API call. To | learn   | Limits                              |                                |          |
|                         | more, see our Access Token documentation.                                                  |              |              |         | Authentication                      |                                |          |
|                         |                                                                                            |              |              |         | Access Tokens                       |                                |          |
|                         |                                                                                            |              |              |         | Get token via Graph API<br>Explorer |                                |          |
|                         | Get token via Graph API Explorer                                                           |              |              |         | Get token manually                  |                                |          |
|                         | Get a test user access token with Graph API Explorer                                       |              |              |         | Store Token                         |                                |          |
|                         | Get a test dser access token with orapin API Explorer.                                     |              |              |         | Permissions                         |                                |          |
|                         | Obtain a Short-Lived User Access Token                                                     |              |              |         |                                     |                                |          |
|                         | 1. Go to Graph API Explorer.                                                               |              |              |         |                                     |                                |          |
|                         | 2. In Application, select an app used to obtain the access token.                          |              |              |         |                                     |                                |          |
|                         | 3. Click Get Token > Get User Token.                                                       |              |              |         |                                     |                                |          |
|                         | <ol><li>Under Events, Groups &amp; Pages, Check pages_read_engagement.</li></ol>           |              |              |         |                                     |                                |          |
|                         | 5. Click Get Access Token.                                                                 |              |              |         |                                     |                                |          |
|                         | 6. Click I in the access token field.                                                      |              |              |         |                                     |                                |          |
|                         | 7. Click Open in Access Token Tool to see the token in Access Token Debugger.              |              |              |         |                                     |                                |          |
|                         | Check Properties in Access Token Debugger                                                  |              |              |         |                                     |                                |          |
|                         | Paste the access token copied in the last step above to the text field and click Debug but | ton. Please  | check:       |         |                                     |                                |          |
|                         | App ID: The app id mentioned in the prerequisite section.                                  |              |              |         |                                     |                                |          |
|                         | • User ID: You, a person who has admin right to the Facebook Page mentioned in the         | prerequisi   | te section.  |         |                                     |                                |          |
|                         | <ul> <li>Expires: A time stamp. A short-lived token expires in an hour or two</li> </ul>   |              |              |         |                                     |                                |          |
|                         | Scope: Should contain the "pages_read_engagement" permission.                              |              |              |         |                                     |                                |          |
|                         | Exchange for Long-Lived Access Token                                                       |              |              |         |                                     |                                |          |
|                         | 1. Click Extend Access Token to get a long-lived token.                                    |              |              |         |                                     |                                |          |
|                         | 2. Copy the long-lived token.                                                              |              |              |         |                                     | Activate Windows               | ×        |
|                         | 3. Check the properties of this access token in Access Token Debugger. It should have      | re a longer  | time, such a | as 60   |                                     | Go to Settin Was this document | helpful? |
|                         | days, or Never under Expires. See Long-Lived Access Token.                                 |              |              |         |                                     | ⊖ Yes ⊖ Yes, but               | 🔿 No     |
|                         |                                                                                            |              |              |         |                                     |                                | ×        |

• You will be redirected to a page to generate a Token. Please follow the image below to click on the button in the instructed order and select the demonstrated option.

| FACEBOOK for Developers                                                   | Docs      | Tools           | Support                                                                                                    | My Apps                                                                           | Q Search developer documentation    | <b>≜</b> ( <u>@</u> |
|---------------------------------------------------------------------------|-----------|-----------------|----------------------------------------------------------------------------------------------------|-----------------------------------------------------------------------------------|-------------------------------------|---------------------|
| Graph API Explorer                                                        |           |                 |                                                                                                    |                                                                                   |                                     |                     |
| GET ▼ →/ v6.0 ▼ / me?felds=id,name     GET ▼ →/ v6.0 ▼ / me?felds=id,name |           |                 |                                                                                                    |                                                                                   |                                     | × 🛧 Submit          |
| Copy Debug Information 40 Get Code Sav                                    | e Session | 5  <br>3 1<br>2 | Access Token Anotistar Anotistar Anotistar Access Token Anotistar Anotistar Access Token Access Token Access | MUBALF1cWuU<br>ngagement<br>metadata<br>s_content<br>s_ads<br>_engagement<br>cted | NXUH4BISTRIRZCCZEK4JSJUIC/MyCZEBOAK |                     |

• After clicking on the More information icon, you will see a popup. Click on **Open in Access Token Tool** 

| FACE               | BOOK for Developers                                                                                                    |                                                                                                    |                                                                                                    |                                                                                 |                                                                  |                                                                                                 |                                                                      | Docs                   | Tools | Support                       | My Apps                   | Q Search developer documentation     | <b>A</b>              |
|--------------------|----------------------------------------------------------------------------------------------------|----------------------------------------------------------------------------------------------------|----------------------------------------------------------------------------------------------------|---------------------------------------------------------------------------------|------------------------------------------------------------------|-------------------------------------------------------------------------------------------------|----------------------------------------------------------------------|------------------------|-------|-------------------------------|---------------------------|--------------------------------------|-----------------------|
| Graph API          | Explorer                                                                                                    |                                                                                                    |                                                                                                    |                                                                                 |                                                                  |                                                                                                 |                                                                      |                        |       |                               |                           |                                      |                       |
|                    | GET ▼ → / v6.0 ▼ / me?field                                                                                                    | ds=id,name                                                                                                   |                                                                                                    |                                                                                 |                                                                  |                                                                                                 |                                                                      |                        |       |                               |                           |                                      | × 🛧 Submit            |
|                    |                                                                                                    |                                                                                                    |                                                                                                    |                                                                                 |                                                                  |                                                                                                 |                                                                      |                        | Â     | ccess Token                   |                           |                                      |                       |
| Access Tol         | ken Info                                                                                                    |                                                                                                    |                                                                                                    |                                                                                 |                                                                  |                                                                                                 |                                                                      |                        |       | EAAmOIrStR                    | VUBAOhedZBM               | dgJRfDc4xHwQQwi1v7k2extYnCryVKrn3cUz | L3JqfV7pk6zmyZBh67TX; |
| App                | 2690052717888869 : LiveStreaming                                                                                                    |                                                                                                    |                                                                                                    |                                                                                 |                                                                  |                                                                                                 |                                                                      |                        |       |                               |                           | Generate Access Token                |                       |
| User               | 189130622497359 : Nuguri Nguyễn                                                                                                    |                                                                                                    |                                                                                                    |                                                                                 |                                                                  |                                                                                                 |                                                                      |                        |       |                               |                           |                                      |                       |
| Valid              | True                                                                                                    |                                                                                                    |                                                                                                    |                                                                                 |                                                                  |                                                                                                 |                                                                      |                        | E     | acebook App                   |                           |                                      | _                     |
| Expiration<br>Time | 1594810800 (Wed Jul 15 2020 18:00                                                                                                    | 00 GMT+0700 (Indochina                                                                                       | īme))                                                                                                   |                                                                                 |                                                                  |                                                                                                 |                                                                      |                        |       | Live Streaming                |                           |                                      | •                     |
|                    | user birthday user hometown user                                                                                                    | location user likes user e                                                                                   | vents user photos user y                                                                                | ideos user friends user                                                         | r status user tagged                                             | d places user posts user gend                                                                   | der user link user age                                               | a range email          | U     | ser or Page                   |                           |                                      | -                     |
| Scopes             | read_insights, publish_video, catalog<br>pages_messaging, pages_messagin<br>groups_access_member_info, leads<br>pages_manage_posts, pages_manai | _management, pages_man<br>g_phone_number, pages_m<br>retrieval, whatsapp_busine<br>ge_engagement, public_pro | age_cta, pages_manage_ir<br>assaging_subscriptions, in:<br>s_management, attributior<br>lle, basic_info | istant_articles, pages_shi<br>tagram_basic, instagram<br>_read, pages_read_enga | how_list, read_page_i<br>n_manage_comment:<br>agement, pages_mar | mailboxes, ads_management, a<br>s, instagram_manage_insights, j<br>nage_metadata, pages_read_us | ds_read, business_mar<br>publish_to_groups,<br>er_content, pages_mar | nagement,<br>nage_ads, | Р     | ermissions 0                  |                           |                                      | 5 Ē                   |
| Graph              | Easeheek                                                                                                    |                                                                                                    |                                                                                                    |                                                                                 |                                                                  |                                                                                                 |                                                                      |                        | ×     | pages_read_e                  | ngagement                 |                                      |                       |
| Domain             | Facebook                                                                                                    |                                                                                                    |                                                                                                    |                                                                                 |                                                                  |                                                                                                 |                                                                      |                        | ×     | pages_manage<br>pages_read_u  | e_metadata<br>ser content |                                      |                       |
|                    |                                                                                                    |                                                                                                    |                                                                                                    |                                                                                 |                                                                  |                                                                                                 | Ope                                                                  | n in Access Token      | Tool  | pages_manage                  | _ads                      |                                      |                       |
|                    |                                                                                                    |                                                                                                    |                                                                                                    |                                                                                 |                                                                  |                                                                                                 |                                                                      |                        | ×     | pages_manage                  | _posts                    |                                      |                       |
|                    |                                                                                                    |                                                                                                    |                                                                                                    |                                                                                 |                                                                  |                                                                                                 |                                                                      |                        | P     | pages_manage<br>ublic profile | e_engagement              |                                      |                       |
|                    |                                                                                                    |                                                                                                    |                                                                                                    |                                                                                 |                                                                  |                                                                                                 |                                                                      |                        | A     | dd a Permission               |                           |                                      |                       |
|                    |                                                                                                    |                                                                                                    |                                                                                                    |                                                                                 |                                                                  |                                                                                                 |                                                                      |                        |       |                               |                           |                                      |                       |
|                    |                                                                                                    |                                                                                                    |                                                                                                    |                                                                                 |                                                                  |                                                                                                 |                                                                      |                        |       | 42 options sele               | cted                      |                                      | •                     |
|                    |                                                                                                    |                                                                                                    |                                                                                                    |                                                                                 |                                                                  |                                                                                                 |                                                                      |                        |       |                               |                           |                                      |                       |
|                    |                                                                                                    |                                                                                                    |                                                                                                    |                                                                                 |                                                                  |                                                                                                 |                                                                      |                        |       |                               |                           |                                      |                       |
|                    |                                                                                                    |                                                                                                    |                                                                                                    |                                                                                 |                                                                  |                                                                                                 |                                                                      |                        |       |                               |                           |                                      |                       |
|                    |                                                                                                    |                                                                                                    |                                                                                                    |                                                                                 |                                                                  |                                                                                                 |                                                                      |                        | *     |                               |                           |                                      |                       |
|                    |                                                                                                    |                                                                                                    |                                                                                                    |                                                                                 |                                                                  | Copy Debug Information                                                                          | Get Code                                                             | Save Session           |       |                               |                           |                                      |                       |
|                    |                                                                                                    |                                                                                                    |                                                                                                    |                                                                                 |                                                                  |                                                                                                 |                                                                      |                        | Ŧ     |                               |                           | Activate Win                         | Idows                 |
|                    |                                                                                                    |                                                                                                    |                                                                                                    |                                                                                 |                                                                  |                                                                                                 |                                                                      |                        |       |                               |                           |                                      | activate Windows.     |
|                    |                                                                                                    |                                                                                                    |                                                                                                    |                                                                                 |                                                                  |                                                                                                 |                                                                      |                        |       |                               |                           |                                      |                       |

#### • Scroll down and click on the Extend Access Token to get the Permanent Access Token.

| FACEBOOK for Developers |                               |                                 | Products | Programs | Docs | More    | My Apps              | Q        | ^  |
|-------------------------|-------------------------------|---------------------------------|----------|----------|------|---------|----------------------|----------|----|
| bus                     | siness_management             | Applies to all objects          |          |          |      |         |                      |          |    |
| pag                     | ges_messaging                 | Applies to all objects          |          |          |      |         |                      |          |    |
| pag<br>ne_              | ges_messaging_pho<br>_number  | Applies to all objects          |          |          |      |         |                      |          |    |
| pag<br>scri             | ges_messaging_sub<br>riptions | Applies to all objects          |          |          |      |         |                      |          |    |
| inst                    | stagram_basic                 | Applies to all objects          |          |          |      |         |                      |          |    |
| inst                    | stagram_manage_co<br>ments    | Applies to all objects          |          |          |      |         |                      |          |    |
| inst<br>ght:            | stagram_manage_insi<br>ts     | Applies to all objects          |          |          |      |         |                      |          | l, |
| pub                     | blish_to_groups               | Applies to all objects          |          |          |      |         |                      |          |    |
| gro<br>r_in             | oups_access_membe<br>nfo      | Applies to all objects          |          |          |      |         |                      |          |    |
| lead                    | ads_retrieval                 | Applies to all objects          |          |          |      |         |                      |          |    |
| wha<br>ana              | natsapp_business_m<br>agement | Applies to all objects          |          |          |      |         |                      |          |    |
| attri                   | ribution_read                 | Applies to all objects          |          |          |      |         |                      |          |    |
| pag<br>nt               | ges_read_engageme             | 108065240782545 : LiveStreaming |          |          |      |         |                      |          |    |
| pag<br>ata              | ges_manage_metad<br>a         | 108065240782545 : LiveStreaming |          |          |      |         |                      |          |    |
| pag<br>ent              | ges_read_user_cont<br>t       | 108065240782545 : LiveStreaming |          |          |      |         |                      |          | ſ  |
| pag                     | ges_manage_ads                | 108065240782545 : LiveStreaming |          |          |      |         |                      |          |    |
| pag                     | ges_manage_posts              | 108065240782545 : LiveStreaming |          |          |      |         |                      |          |    |
| pag<br>em               | ges_manage_engag<br>hent      | 108065240782545 : LiveStreaming |          |          |      |         |                      |          |    |
| Exte                    | end Access Token              |                                 |          |          |      | Go to ! | settings to activate | Windows. | Ţ  |

#### • Click on Debug

| FACEBOOK for Developers |                               |                                                                     | Products | Programs | Docs | More           | My Apps                             | Q          |
|-------------------------|-------------------------------|---------------------------------------------------------------------|----------|----------|------|----------------|-------------------------------------|------------|
|                         | motogram_paoro                | гариот о ин оброго                                                  |          |          |      |                |                                     |            |
|                         | instagram_manage_co<br>mments | Applies to all objects                                              |          |          |      |                |                                     |            |
|                         | instagram_manage_insi<br>ghts | Applies to all objects                                              |          |          |      |                |                                     |            |
|                         | publish_to_groups             | Applies to all objects                                              |          |          |      |                |                                     |            |
|                         | groups_access_membe<br>r_info | Applies to all objects                                              |          |          |      |                |                                     |            |
|                         | leads_retrieval               | Applies to all objects                                              |          |          |      |                |                                     |            |
|                         | whatsapp_business_m anagement | Applies to all objects                                              |          |          |      |                |                                     |            |
|                         | attribution_read              | Applies to all objects                                              |          |          |      |                |                                     |            |
|                         | pages_read_engageme<br>nt     | 108065240782545 : LiveStreaming                                     |          |          |      |                |                                     |            |
|                         | pages_manage_metad<br>ata     | 108065240782545 : LiveStreaming                                     |          |          |      |                |                                     |            |
|                         | pages_read_user_cont<br>ent   | 108065240782545 : LiveStreaming                                     |          |          |      |                |                                     |            |
|                         | pages_manage_ads              | 108065240782545 : LiveStreaming                                     |          |          |      |                |                                     |            |
|                         | pages_manage_posts            | 108065240782545 : LiveStreaming                                     |          |          |      |                |                                     |            |
|                         | pages_manage_engag<br>ement   | 108065240782545 : LiveStreaming                                     |          |          |      |                |                                     |            |
|                         | Extend Access Token           |                                                                     |          |          |      |                |                                     |            |
|                         | This new long-lived acce      |                                                                     |          |          |      |                |                                     |            |
|                         | EAAmOlrStRWUBAEpf3n           | n5jz8MBLøjVHhøn1gm2e02Bdic38VXBFYNAFAh2CseagWdj4HEW02iøp3MyNCH2Mz20 | c7       | Debug    |      |                |                                     |            |
|                         |                               |                                                                     |          |          |      | Activ<br>Go to | vate Windows<br>Settings to activat | e Windows. |

#### Copy the Permanent Access Token and paste it to your Magento configuration

| FACEBOOK for Developers |                                             |                                                                                                    | Products                                                                                                    | Programs                                                                                    | Docs             | More           | My Apps                | ۹   |
|-------------------------|---------------------------------------------|----------------------------------------------------------------------------------------------------|----------------------------------------------------------------------------------------------------|---------------------------------------------------------------------------------------------|------------------|----------------|------------------------|-----|
|                         |                                             | New Facebook Platform Terms and Developer Policies take effect on August 31, 2020                                                                                                    | Learn More 🗙                                                                                                    |                                                                                             |                  |                |                        |     |
|                         | Access Token Debugger Sharing Debugger Bate | h Invalidator Access Token                                                                                                    |                                                                                                    | API Version: [?] v7.0 v                                                                     |                  |                |                        |     |
|                         | EAAmOirStRWUBAEpf3m5jz8                     | MBLsjVHhsn1gm2e0ZBdiC38VXBPYMAFAhZCseegWdj4HEWO2isp3MyNCH2MzZc79ZClUY541Tz                                                                                                    | BOO - P 20                                                                                                    | Dahua                                                                                       |                  |                | Win+Period             | n l |
|                         | Access Token Info                           |                                                                                                    |                                                                                                    |                                                                                             | Ctrl+X<br>Ctrl+C |                |                        |     |
|                         | App ID                                      | 2690052717888869 : LiveStreaming                                                                                                    | Paste<br>Paste as plain text                                                                                                    |                                                                                             |                  |                | Ctrl+V<br>Ctrl+Shift+V |     |
|                         | App-Scoped User ID<br>Learn More            | User<br>189130622497359 : Nuguri Nguyễn<br>User last installed this app via API N/A                                                                                                    | Select all<br>Search Google for<br>Brint                                                                                                    | "EAAmOIrStRWUBAEpf3n                                                                        | 15jz8MBLsjVHhsn  | 1gm2e0ZBdiC38V | Ctrl+A<br>XB*          |     |
|                         | Issued                                      | 1581995339 (about 5 months ago)                                                                                                    | Spell check                                                                                                    |                                                                                             |                  |                | Curre .                |     |
|                         | Expires                                     | Never                                                                                                    | Writing Direction                                                                                                    |                                                                                             |                  |                | ,                      |     |
|                         | Data Access Expires                         | 1602581011 (in about 3 months)                                                                                                    | Inspect                                                                                                    |                                                                                             |                  |                | Ctrl+Shift+I           |     |
|                         | Valid                                       | True                                                                                                    |                                                                                                    |                                                                                             |                  |                |                        | -   |
|                         | Origin                                      | Web                                                                                                    |                                                                                                    |                                                                                             |                  |                |                        |     |
|                         | Scopes                                      | user, birthday, user, bometown, user, boration, user, Biess, user, gevores, user, pados, user, pados, user, pados, user, pados, user, pados, user, pados, user, pados, user, pados, user, pados, user, pados, user, pados, managener, tapager, manage, rissanti, articles, pages, das, managementer, pados, managemente, pados, managemente, pados, managemente, pados, managemente, pados, manage, commentes, pados, no, subscriptions, instagram, basis, instagram, manage, comments, pados, no, subscriptions, instagram, basis, instagram, manage, comments, pados, no, subscriptions, instagram, basis, instagram, basis, publish, lo, groups, groups, access, member, info, leads, retrieval, whatape, busine, pages, manage, compendit, pados, management, pados, porte, pados, pados, access, pados, access, pados, pado | , user_videos, user_frie<br>ead_insights, publish_vic<br>show_list, read_page_r<br>ssaging_phone_numbe<br>instagram_manage_insi<br>ss_management, attribu<br>ages_manage_ads, page | nds, user_status,<br>deo,<br>mailboxes,<br>er,<br>ights,<br>titon_read,<br>es_manage_posts, |                  |                |                        |     |
|                         | Granular Scopes                             |                                                                                                    |                                                                                                    |                                                                                             |                  |                |                        |     |
|                         | Applies to all objects                      |                                                                                                    |                                                                                                    |                                                                                             |                  |                |                        |     |
|                         | pages_manage_instant Applies to all objects |                                                                                                    |                                                                                                    |                                                                                             |                  |                |                        |     |
|                         | pages_show_list                             | 108065240782545 : LiveStreaming                                                                                                    |                                                                                                    |                                                                                             |                  |                |                        |     |

• After saving the configuration, please clear the cache of the below fields

|   | Cacl     | he Management                         |                                                                          |                                | 2 上 magenest 🕻  |
|---|----------|---------------------------------------|--------------------------------------------------------------------------|--------------------------------|-----------------|
|   |          |                                       |                                                                          | Flush Cache Storage Flush      | Magento Cache   |
| 5 | Refres   | sh 💌 Submit 16 records found (2 selec | ted)                                                                     |                                |                 |
|   | - ¥      | Cache Type                            | Description                                                              | Tags                           | Status          |
|   | <b>~</b> | Configuration                         | Various XML configurations that were collected across modules and merged | CONFIG                         | ENABLED         |
|   |          | Layouts                               | Layout building instructions                                             | LAYOUT_GENERAL_CACHE_TAG       | ENABLED         |
|   |          | Blocks HTML output                    | Page blocks HTML                                                         | BLOCK_HTML                     | ENABLED         |
|   |          | Collections Data                      | Collection data files                                                    | COLLECTION_DATA                | ENABLED         |
|   |          | Reflection Data                       | API interfaces reflection data                                           | REFLECTION                     | ENABLED         |
|   |          | Database DDL operations               | Results of DDL queries, such as describing tables or indexes             | DB_DDL                         | ENABLED         |
|   |          | Compiled Config                       | Compilation configuration                                                | COMPILED_CONFIG                | ENABLED         |
|   |          | EAV types and attributes              | Entity types declaration cache                                           | EAV                            | ENABLED         |
|   |          | Customer Notification                 | Customer Notification                                                    | CUSTOMER_NOTIFICATION          | ENABLED         |
|   |          | Integrations Configuration            | Integration configuration file                                           | INTEGRATION                    | ENABLED         |
|   |          | Integrations API Configuration        | Integrations API configuration file                                      | INTEGRATION_API_CONFIG         | ENABLED         |
|   |          | Google Product Cache                  | Caches products data not to do additional requests to Google service     | GOOGLE_PRODUCT                 | ENABLED         |
|   | ~        | Page Cache                            | Full page caching                                                        | FPC Activate Wine              | ENABLED         |
|   |          | Web Services Configuration            | REST and SOAP configurations, generated WSDL file                        | WEBSERVICE Go to Settings to a | divateENABLEDs. |
|   |          | Translations                          | Translation files                                                        | TRANSLATE                      | ENABLED         |

## Configuration

To configure the Facebook Livestream integration extension, on the Admin sidebar: Streaming - Configuration

#### General

- Enable: Choose Yes to enable the module on your site
- Enable Header Link: Choose Yes to enable
- Header Link Text: Choose Yes to enable
- Streaming Page Link: Change live stream page link
- Live Streaming Page: This field is auto-fill after you save the Access Token
- Highlight Time (in seconds): Time interval for changing product highlight in streaming product widget
  Show Viewer Count: Show viewer count or not in streaming page

| Contraction Contraction | Configuration             |   |                                         |                                                                                                    |                    | 14 👤 magenest 🗸 |
|-------------------------|---------------------------|---|-----------------------------------------|----------------------------------------------------------------------------------------------------|--------------------|-----------------|
| CATALOG                 | Scope: Default Config 👻 👔 |   |                                         |                                                                                                    |                    | Save Config     |
|                         | MAGENEST                  | ^ | General                                 |                                                                                                    |                    | $\odot$         |
|                         | Facebook Live Streaming   |   | Enable<br>[giobal]                      | Yes 🔹                                                                                                    | Use system value   |                 |
| ¢.                      | DOTDIGITAL                | ~ | Enable Header Link<br>[giobal]          | Yes 🔹                                                                                                    | Use system value   |                 |
| JIJICH                  |                           |   | Header Link Text<br>[global]            | LIVE NOW!                                                                                                    | Use system value   |                 |
|                         |                           |   | Streaming Page Link<br>(website)        | streaming<br>Specify your livestreaming page url, always start with your website url.                                                | Use system value   |                 |
|                         |                           |   | Live Streaming Page<br>[global]         | https://livestream.lzysync.com/streaming/                                                                                            |                    |                 |
|                         |                           |   | Highlight Time (in seconds)<br>[global] | 25                                                                                                    |                    |                 |
|                         |                           |   |                                         | This value is the default for all sessions, if you want to set for a specifying session you can change<br>the value in that session. |                    |                 |
|                         |                           |   | Show Viewer Count<br>[global]           | Yes v                                                                                                    | ✓ Use system value |                 |

Facebook Live Streaming > Claim Coupon Button

• Coupon Text: Enter the Coupon content

- Coupon Color: Setup for claim coupon button color ٠
- Text Size: Enter a text size.
- Allow Guest Claim Coupon: Choose Yes to allow audience guest to claim coupon

| Facebook Live Streaming                 |                                                                    |                    | $\odot$ |
|-----------------------------------------|--------------------------------------------------------------------|--------------------|---------|
| Page Id<br>[global]                     | 108065240782545                                                    | Use system value   |         |
| Permanent Page Access Token<br>[global] | EAAmOIrStRWUBAJLX4LuDrWT9dmdO2lhBjekQIm51VarXBxsbECBJ4JZBcHZAaIxSD | Use system value   |         |
| 🔿 Claim Coupon Button                   | det Permanent Page Access Token heierende mik                      |                    |         |
|                                         |                                                                    |                    |         |
| Coupon Te<br>[glot                      | кt Вземи 15% отстъпка СЕГА                                         | Use system value   |         |
| Coupon Col<br>[giot                     | anj #FFFFFF                                                        | ✓ Use system value |         |
| Text Si<br>[glot                        | e 15                                                               | Use system value   |         |
| Allow Guest Claim Coupr<br>[glot        | n Yes 💌                                                            | Use system value   |         |
|                                         |                                                                    |                    |         |

#### Comment

- Allow Guest Post Comment: Choose Yes to allow guest customer to leave a comment
  Allow Fetch Comments to Website: Choose Yes to enable
- Fetch comments per millisecond: Set the delay time to fetch new comments
- Number of comments per fetch: Set a number of comments for a fetch

|                                                                                                    | $\odot$                                                                                                    |
|----------------------------------------------------------------------------------------------------|----------------------------------------------------------------------------------------------------|
| Yes 🔹                                                                                                    | Use system value                                                                                                    |
| Yes 🔻                                                                                                    | ✓ Use system value                                                                                                    |
|                                                                                                    | Use system value                                                                                                    |
| complume interval for updating comment and stream views                                                                                                    |                                                                                                    |
| 10                                                                                                    | Use system value                                                                                                    |
| ****                                                                                                    | ✓ Use system value                                                                                                    |
| Image: State of the Week (0 - 6; Sunday to Saturday.)         Image: Image: State of the Week (0 - 6; Sunday to Saturday.)         Image: Image: Image: State of the Week (0 - 6; Sunday to Saturday.)         Image: Image: Image: Image: State of the Week (0 - 3; State of the Week (0 - 2; State of the Week (0 - 2; State of the Week (0 - 3; State of the Week (0 - 3; State of the |                                                                                                    |
|                                                                                                    | Yes       *         Yes       *         Sooo       *         Config time interval for updating comment and stream views       *         10       *         *****       *         *****       *         *****       *         *****       *         *****       *         *****       *         *****       *         *****       *         *****       *         *****       *         *****       *         *****       *         *****       *         *****       *         *****       *         *****       *         *****       *         *****       *         *****       *         *****       *         *****       *         *****       *         *****       *         *****       *         *****       *         *****       *         *****       *         *****       *         *****       *         ****       *     < |

#### Stream Status

- Allow Update Facebook Live Status: Automatically check if there is any active live stream in Facebook
- Time Interval for Fetch Live Status: Using for cron job

#### Email Notification

- · Show Subscriber Option: Show subscriber block in stream waiting page, allow customer to subscribe for stream notification
- Email Sender: Email sender to send email notification
- Email Template: Template for email
- **Time Send Before:** Specify time to send notification, before the live stream start
- · Allow Send Email Continuously: Continuously send notification for next live stream session, not only the current session when subscribed

| Stream Status                                   |                                                                                                    |                    | $\odot$ |
|-------------------------------------------------|----------------------------------------------------------------------------------------------------|--------------------|---------|
| Allow Update Facebook Live Status<br>[global]   | Yes 🔹                                                                                                    | ✓ Use system value |         |
| Time Interval for Fetch Live Status<br>[global] | ****                                                                                                    | ✓ Use system value |         |
|                                                 | *****          + Day of the Week (0 - 6; Sunday to Saturday.)   + Day of the Month (1 - 12)  + Boay of the Month (1 - 31) + Hour (0 - 23) +Hour (0 - 23) Example: 11 *** - At 01:01am every day. Try out cron expressions - here Specify the interval that pull comment from Facebook. Please check your api call limit of Facebook application for suitable interval period. |                    |         |
| Email Notification                              |                                                                                                    |                    | $\odot$ |
| Show Subscriber Option<br>[global]              | Yes v<br>Enable option to display subscriber block and send email for subscriber when streaming is live. If<br>this option is turn off, subscriber will no longer receive notification email.                                                                                                    | ☑ Use system value |         |
| Email Sender<br>[global]                        | General Contact 🔹                                                                                                    | ✓ Use system value |         |
| Email Template<br>[global]                      | Notify streaming (Default)                                                                                                    | ✓ Use system value |         |
| Time Send Before<br>[global]                    | 5<br>Time send email before streaming started in minutes                                                                                                    | ✓ Use system value |         |
| Allow Send Email Continuously<br>[global]       | Yes v<br>Allow continuing to send an email reminder for upcoming sessions.                                                                                                    | ☑ Use system value |         |

# **Streaming Session**

### **Create a Streaming Session**

In order to add products to a Streaming Session, you would need to create a **Streaming Widget** first.

| Go to Content > | Elements > | Widget > | Add | Widget |
|-----------------|------------|----------|-----|--------|
|-----------------|------------|----------|-----|--------|

| Ŵ         |                                                                |                                       |                                                                           |
|-----------|----------------------------------------------------------------|---------------------------------------|---------------------------------------------------------------------------|
| DASHBOARD | Widgets                                                        |                                       | 📫 🚹 magenest 👻                                                            |
| CATALOG   |                                                                |                                       | ← Back Reset                                                              |
|           |                                                                |                                       |                                                                           |
|           | WIDGET                                                         | Settings                              |                                                                           |
|           | Settings 🖌                                                     | Type * Products Live Streaming List * |                                                                           |
| SYSTEM    |                                                                | Design Theme * Magento Luma 💌         |                                                                           |
|           |                                                                | Continue                              |                                                                           |
|           |                                                                |                                       |                                                                           |
|           | () Copyright © 2021 Magento Commerce Inc. All rights reserved. |                                       | Magento ver. 2.3.6<br>Privacy Policy   Account Activity   Report an Issue |

- Type: Products Live Streaming List
  Design Theme: Select your theme

After clicking on **Continue**, you will be able to configure the widget

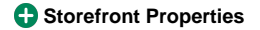

| â         |                                                               |                         |                                                                                                    |
|-----------|---------------------------------------------------------------|-------------------------|----------------------------------------------------------------------------------------------------|
| DASHBOARD | Widgets                                                       |                         | 😰 1. magenest •                                                                                                    |
| CATALOG   |                                                               |                         | ← Back Reset Save and Continue Edit Save                                                                                |
| MARKETING |                                                               |                         |                                                                                                    |
|           | WIDGET                                                        | Storefront Properties   |                                                                                                    |
|           | Storefront Properties                                         | Туре                    | Products Live Streaming List *                                                                                          |
| SYSTEM    | Widget Options                                                | Design Package/Theme    | Magento Luma 🛛 👻                                                                                                    |
|           |                                                               | Widget Title 🔸          |                                                                                                    |
|           |                                                               | Assign to Store Views * | All Store Views Main Website Main Website Store Default Store View Sort Order of widget instances in the same container |
|           |                                                               | Layout Updates          |                                                                                                    |
|           |                                                               | Add Layout Update       |                                                                                                    |
|           | n Copyright © 2021 Magento Commerce Inc. All rights reserved. |                         | Magento ver. 2.3.6<br>Privacy Policy   Account Activity   Report an issue                                               |

Widget Title: Add the title for the streamed product widget
Assign to Store Views: Select a store view

Widget Options

| Widgets                 |                                 |                                                                                                    | 😥 上 magenest 🗸           |
|-------------------------|---------------------------------|----------------------------------------------------------------------------------------------------|--------------------------|
|                         |                                 | ← Back Reset Sav                                                                                                    | e and Continue Edit Save |
| WIDGET                  | Widget Options                  |                                                                                                    |                          |
| Storefront Properties 📝 | Title                           | Summer Sale!                                                                                                    |                          |
| Widget Options 🖌        | Display Page Control            | Yes 💌                                                                                                    |                          |
|                         | Number of Products per Page  *  | 5                                                                                                    |                          |
|                         | Number of Products to Display * | 10                                                                                                    |                          |
|                         | Cache Lifetime (Seconds)        | 5 Time in seconds between the widget updates. If not set equals to 86400 seconds (24 hours). To update widget instantly, go to Cache Management and clear Blocks HTML Output cache                                                                                  |                          |
|                         | Product attributes to show *    | Name Image Price Add to Cart Add to Compare                                                                                                    |                          |
|                         |                                 | Add to Wishlist                                                                                                    |                          |
|                         | Conditions *                    | If ALL of these conditions are TRUE :<br>Category is 20, 11                                                                                                    |                          |
|                         |                                 | Image: State (S)           Image: State (S)           Image: State (S)           Image: State (S)           Image: State (S)           Image: State (S)           Image: State (S)           Image: State (S)           Image: State (S)           Image: State (S) |                          |
|                         |                                 | ۲                                                                                                    |                          |

- Title: Add the title for the streamed product widget
- Display Page Control: Choose Yes to see the page control options
  Number of Products per Page: Set the number of products that will be displayed per page
- Number of Products to Display: Set the maximum number of products that could be displayed
- Cache Lifetime (Seconds): Set the time between widget updates •
- ٠ Product attributes to show: Select the product information to be displayed. You can select more than one at a time
- ٠
- Buttons to show: Select Call-to-action buttons for customers. You can select more than one buttons at a time Condition: Choose the conditions of the products displayed in the widget. (E.g: You could select Category and choose product categories • you want to show during the stream)

### **Manage Streaming Session**

Go to Streaming > Streaming Session > Create New Session

| Ŵ         |                                                               |                                                                                                    |         |                                                                     |                    |
|-----------|---------------------------------------------------------------|----------------------------------------------------------------------------------------------------|---------|---------------------------------------------------------------------|--------------------|
| DASHBOARD | New Streaming Session                                         |                                                                                                    |         | 🙌 👤 magenest                                                        | •                  |
| CATALOG   |                                                               | ← Back                                                                                                    | Delete  | Save and Continue Edit Save                                         |                    |
|           | Streaming Information                                         |                                                                                                    |         |                                                                     |                    |
|           | Session Name *                                                |                                                                                                    |         |                                                                     |                    |
| SYSTEM    | Live Status                                                   | Scheduled Pending                                                                                                    |         |                                                                     |                    |
|           | Product Widget                                                | - Please Select 🔹                                                                                                    |         |                                                                     |                    |
|           | Highlight Product Time (in seconds)                           | 25                                                                                                    |         |                                                                     |                    |
|           | Start Time *                                                  |                                                                                                    |         |                                                                     |                    |
|           | End Time                                                      |                                                                                                    |         |                                                                     |                    |
|           | Description                                                   |                                                                                                    |         |                                                                     |                    |
|           |                                                               |                                                                                                    |         |                                                                     |                    |
|           | Pre-Session Image                                             | Upload Select from Gallery Maximum file type 4 MB Allower file tones IPG GIF PNG.                                                                                                    |         |                                                                     |                    |
|           |                                                               | Browse to find or<br>drag image here                                                                                                    |         |                                                                     |                    |
|           | Coupon Code                                                   |                                                                                                    |         | e                                                                   | Э                  |
|           | Shopping Cart Price Rule                                      | Please Select-     Edit Rule   Create New Rule     A card price rule using for get or generate coupon code when viewers click claim coupon. Each session should have a unique coupon code. In case a code is     applied for many sessions, the generated orders will be counted for the newest session |         |                                                                     |                    |
|           | Stream Popup                                                  |                                                                                                    |         | e                                                                   | )<br>)             |
|           | Enable Subscribe                                              | No No                                                                                                    |         |                                                                     |                    |
|           | Time of Appearance *                                          | Set Timeout on Subscribe *                                                                                                    |         | Actions                                                             |                    |
|           | Add Record                                                    |                                                                                                    |         |                                                                     |                    |
|           | Enable Notification                                           | No No                                                                                                    |         |                                                                     |                    |
|           | Time of Appearance *                                          | Set Timeout on Notification *                                                                                                    | Content | Actions                                                             |                    |
|           | AUU RECOTO                                                    |                                                                                                    |         |                                                                     |                    |
|           | n Copyright © 2021 Magento Commerce Inc. All rights reserved. |                                                                                                    |         | Magento ver. 2.<br>Privacy Policy   Account Activity   Report an Is | .3.6<br><u>sue</u> |

- Session Name: Enter a name for the streaming session
- Product Widget: Select the widget you've set in the previous step
- Highlight Product Time: For auto change product highlight in product widget, specific for each session. If empty, general configuration will be used instead.
- Start time: Select the start time of the session. You can set the time up to the second scale
- End time: Select the end time of the session. You can set the time up to the second scale
- **Description**: Write a session description
- Pre session image: Choose an image to display before the session starts. Note: Maximum file size: 2 MB. Allowed file types: JPG, GIF, PNG.
- Shopping Cart Price Rule: Select a suitable cart price rule if you're offering coupon codes to your customers
- Stream Popup: Switch to Enable if you want to display Popup during the session. You can set when this popup is shown after the live start in mm:ss

+ There are two kinds of Stream Popup:

- Subscriber Popup: to push customer subscribe newsletter
- Notification: specific your own notification

### Streaming Subscriber

Manage list of subscribers in your store, admin can delete or unsubscribe each customer. Customers cannot unsubscribe from their customer dashboard.

| Ŵ           |                                                           |              |            |                                                       |
|-------------|-----------------------------------------------------------|--------------|------------|-------------------------------------------------------|
| DASHEOARD   | Streaming Subscriber                                      |              |            | Q 📫 L chang 🗸                                         |
| \$<br>SALES |                                                           |              |            | ▼ Filters ● Default View ▼ 📩 Export ▼                 |
|             | Actions                                                   |              |            | 20 ▼ per page 〈 1 of 1 >                              |
| ŧ           | ∎ ID ↓                                                    | Email        | Status     |                                                       |
| CUSTOMERS   | 1                                                         | test@abc.com | Subscribed |                                                       |
| MARKETING   |                                                           |              |            |                                                       |
| CONTENT     | 👔 Copyright © 2021 Magento Commerce Inc. All rights reser | red.         |            | Magento ver. 2.3.6                                    |
| REPORTS     |                                                           |              |            | Privacy Policy.   Account Activity.   Report an Issue |
| STORES      |                                                           |              |            |                                                       |
|             |                                                           |              |            |                                                       |

### Report

Con the Magento backend, you will receive a report on the session's effectiveness and performance. Go to Streaming > Streaming Report.

You will see your total audience, and know how many products sold during the stream, how many coupons were claimed and used.

| Ŵ           |                    |                                 |             |            |                    |                         |
|-------------|--------------------|---------------------------------|-------------|------------|--------------------|-------------------------|
| DASHBOARD   | Stream Repo        | rt                              |             |            |                    | Q 📫 🛓 admin 🗸           |
| \$<br>SALES | 1t's time to chang | e your password.                |             |            |                    |                         |
| CATALOG     | From: 07/8/2020    | To: 07/23/2020 🗰 Show By: Day 🔻 | Refresh     |            |                    | Export to: CSV 🔹 Export |
|             | Interval           | Stream Session                  | Total Views | Total Buys | Total Coupon Claim | Total Coupon Used       |
|             | 7/17/20            | My Streaming Session 101        | 7           | 0          | 3                  | 0                       |
| MARKETING   | Total              |                                 |             |            |                    | 0                       |
| CONTENT     |                    |                                 |             |            |                    |                         |
| d.          |                    |                                 |             |            |                    |                         |

### Storefront

Subscribe for stream notifications via email: Customer can subscribe to receive email notifications from website whenever a live stream is starting or before a period of time.

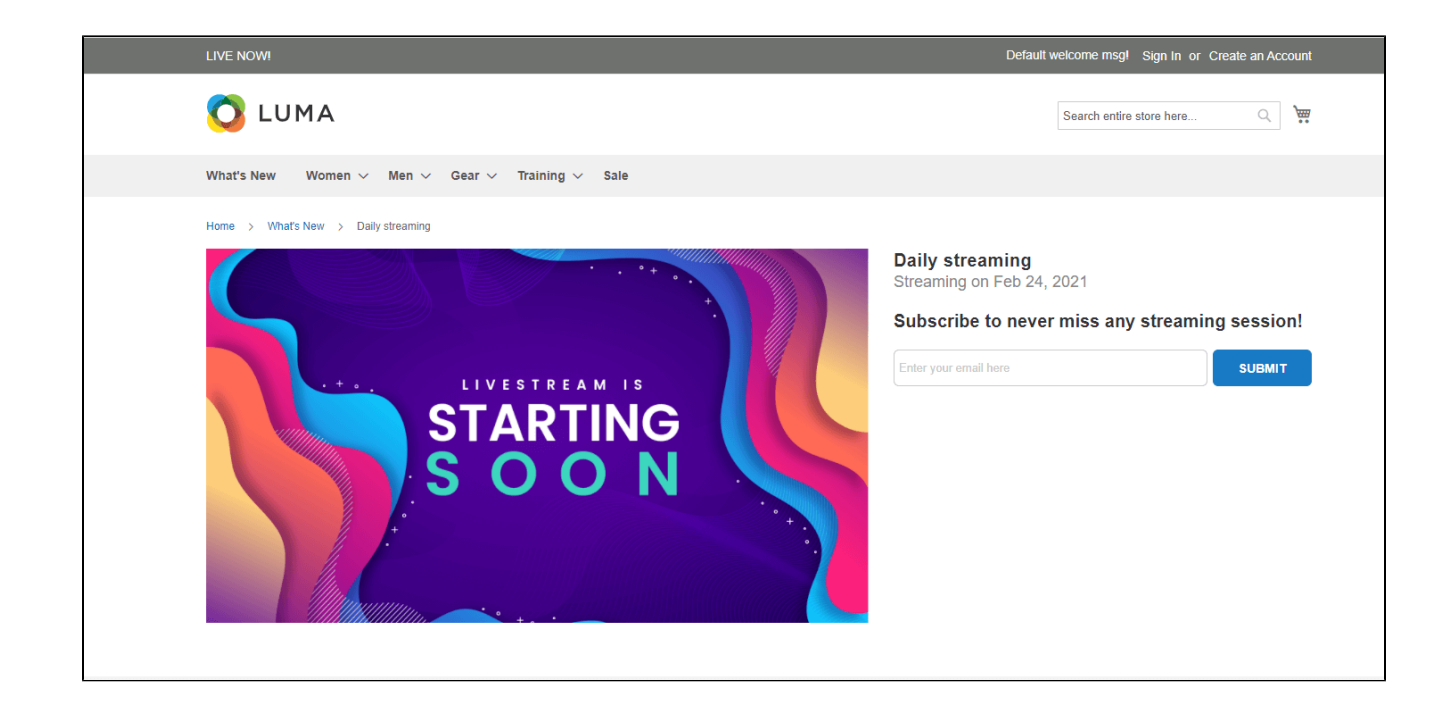

Customers will be able to leave comments both on your Store's stream and on your Facebook's stream. The comments your customers leave on Facebook will also be synced to the session on your Magento Store

• When the session starts, notification will display on your site

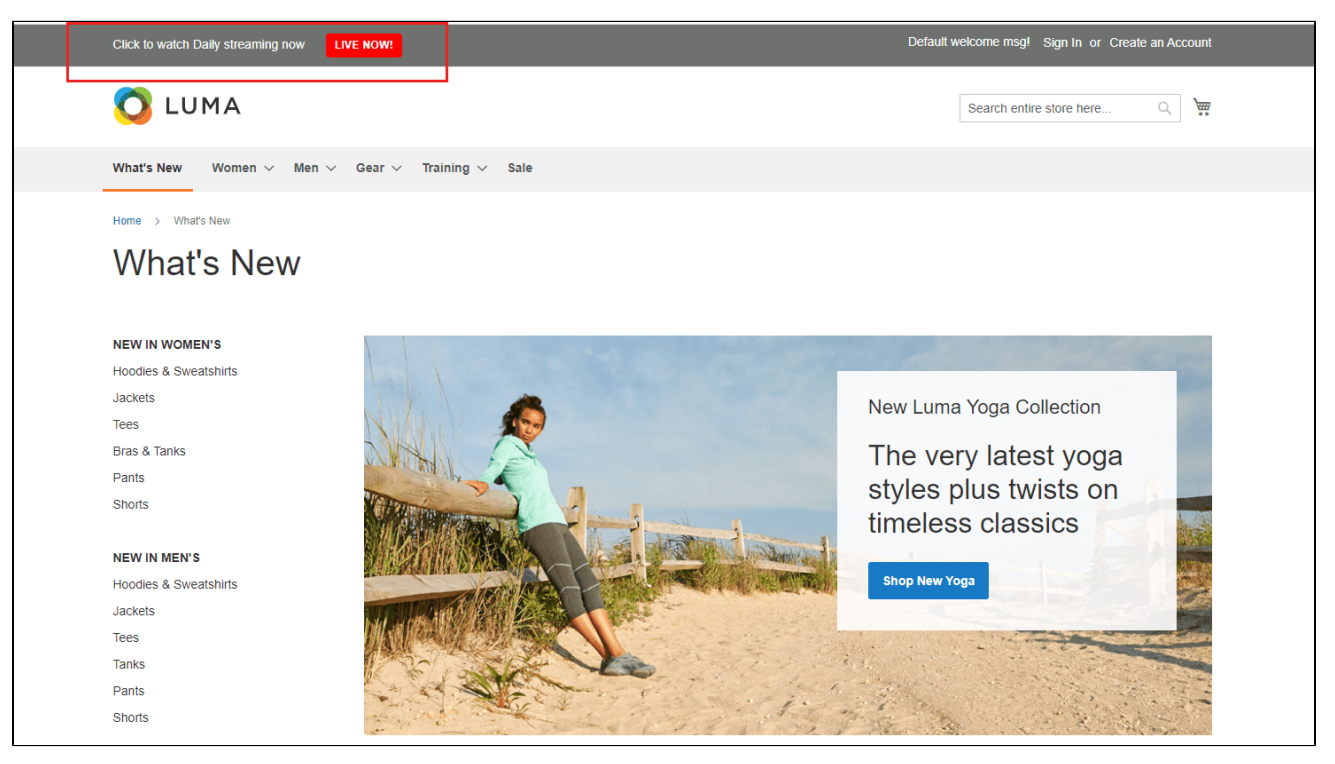

• Livestream will be streamed on both your store and Facebook at the same time

| Click to watch Daily streaming now LIVE NOW!                                                                                                    | Default welcome msgl Sign In or Create an Account                                                                                                    |
|----------------------------------------------------------------------------------------------------|----------------------------------------------------------------------------------------------------|
| O LUMA                                                                                                    | Search entire store here Q                                                                                                    |
| <br>What's New Women $\vee$ Men $\vee$ Gear $\vee$ Training $\vee$ Sale                                                                                                    |                                                                                                    |
|                                                                                                    | Daily streaming<br>0 watching now - Streaming on Feb 24, 2021<br>Magenesit Testing<br>Top Chat<br>You comment as a guest. Login now<br>Say wommhing.<br>Say wommhing.<br>S |
| Compete Track Tote<br>Compete Track Tote<br>Compete Tote<br>Compete Tote<br>Compete<br>Compete Tote<br>Compete Tote<br>Compete Tote<br>Compete Tote<br>Com | bebo.adel.hawy@gmail.com<br>zazza<br>HIDE THE CONVERSATION                                                                                                    |
| Endeavor Daytrip<br>Backpack         Overnight Duffle<br>*****         Savvy Shoulder Tote<br>*****         Driven Backpack<br>*****         >           3 Reviews<br>3 Reviews         3 Reviews<br>533.00         2 Reviews<br>532.00         2 Reviews<br>536.00         2 Reviews<br>536.00                                                                                                    |                                                                                                    |

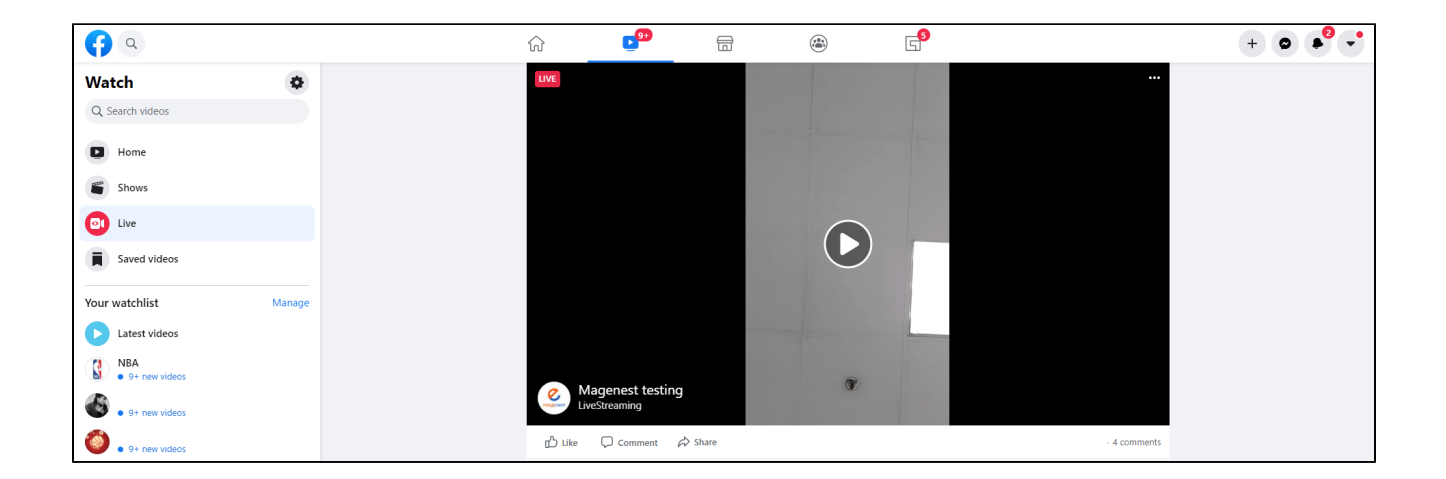

• When a customer leaves a comment from Facebook, it will be synced to store

| Click to watch Daily streaming now LIVE NOW!                                                                                                    | Default welcome msgl Sign In or Create an Account                                                                                                    |
|----------------------------------------------------------------------------------------------------|----------------------------------------------------------------------------------------------------|
| O LUMA                                                                                                    | Search entire store here                                                                                                    |
| What's New Women $\vee$ Men $\vee$ Gear $\vee$ Training $\vee$ Sale                                                                                                    |                                                                                                    |
| Home > What's New > Daily streaming                                                                                                    |                                                                                                    |
| LVE                                                                                                    | Daily streaming<br>0 watching now - Streaming on Feb 24, 2021<br>Magenest Testing<br>Top Chat<br>You comment as a guest. Login now!<br>Say something |
|                                                                                                    | dasdaad<br>bilal<br>askifkaadfaadfa<br>Tomin<br>Tomin<br>Prachi<br>tealing.                                                                          |
| GET VOUCHER NOW                                                                                                    | ssds<br>hi<br>go\$lagent2<br>aSsaAS<br>bebo.adel.hawy@gmail.com<br>ss<br>bebo.adel.hawy@gmail.com                                                    |
| Compete Track Tote                                                                                                    | \$32.00 HIDE THE CONVERGATION                                                                                                    |
| 2 Reviews                                                                                                    | Qly 1<br>ADD TO CART                                                                                                    |
|                                                                                                    |                                                                                                    |
| Endeavor Dayrip     Overnight Duffle     Savay Shoulder Tote     Driv       Backpack     *****     *****     *****       * * * * *     3 Reviews     2 Reviews     2 Reviews       3 Reviews     3 Reviews     545.00     \$24.00 Regular Price     \$36. | en Backpack<br>★ ★★ ★ fr<br>weeks<br>.00                                                                                                    |

• When the customer clicks on the Get Voucher Now button, they will be able to claim the coupon code instantly.

| Click to watch Daily stream                                 | ning now LIVE NOW!                                                                                                    | Default welcome msgl Sign In or Create an Account                                                                                                    |
|-------------------------------------------------------------|----------------------------------------------------------------------------------------------------|----------------------------------------------------------------------------------------------------|
| 🚫 LUMA                                                      |                                                                                                    | Search entire store here Q                                                                                                    |
| What's New Women                                            | $\sim$ Men $\sim$ Gear $\sim$ Training $\sim$ Sale                                                                                                    |                                                                                                    |
| Home > What's New >                                         | Daily streaming                                                                                                    |                                                                                                    |
|                                                             | LIVE                                                                                                    | Daily streaming     O watching now - Streaming on Feb 24, 2021     Magnest Testing     Top Chat     You comment as a guest. Login now1     Sure something     Sure something |
|                                                             |                                                                                                    | asdasdas<br>dasdasd                                                                                                    |
|                                                             |                                                                                                    | oliai<br>eskilkasdiasdia<br>admin<br>Test                                                                                                    |
|                                                             | L.                                                                                                    | prachi<br>testing<br>sods<br>h                                                                                                    |
|                                                             | T                                                                                                    | goði sgentz<br>#SesAS                                                                                                    |
| GET VOUCHER NO                                              | W Your coupon is DAILYSALE. Expire Date: Oct 30, 2020                                                                                                    | bebo.adeLhawy@gmail.com<br>555                                                                                                    |
|                                                             |                                                                                                    | bebo.adel.hawy@gmail.com<br>zazaza                                                                                                    |
|                                                             | Wayfarer Messenger Bag<br>★ ★ ★ ☆ ☆ ₃ Reviews                                                                                                    | \$45.00 HIDE THE CONVERSATION                                                                                                    |
|                                                             | 2                                                                                                    | ADD TO CART                                                                                                    |
|                                                             |                                                                                                    |                                                                                                    |
| ✓ Endeavor Dayftip<br>Backpack<br>★★★★<br>3 Reviews \$33.09 | Overnight Duffle     Savy Shoulder Tote     Driven Back       * * * * *     2     * * * * *       3 Reviews     2 Reviews     2 Reviews       \$45.00     \$32.00     \$36.00 | xpack >                                                                                                    |

• Under the streaming session, customers will also see the product widget that you've configured. They will be able to directly add products to cart, be redirected to the product page, or add products to the wishlist.

| Click to watch Daily streaming now LIVE NOW!                                                                                                    | Default welcome msgl Sign In or Create an Account                                             |
|----------------------------------------------------------------------------------------------------|-----------------------------------------------------------------------------------------------|
| O LUMA                                                                                                    | Search entire store here Q,                                                                   |
| What's New Women $\checkmark$ Men $\checkmark$ Gear $\checkmark$ Training $\checkmark$ Sale                                                                                                    |                                                                                               |
| Home > What's New > Daily streaming                                                                                                    |                                                                                               |
| LIVE<br>Ĵ                                                                                                    | Daily streaming<br>0 watching now - Streaming on Feb 24, 2021<br>Magenest Testing<br>Top Chat |
|                                                                                                    | You comment as a guest. Login nowl                                                            |
|                                                                                                    | bilal<br>astillastifastifa<br>admin<br>Test                                                   |
| 3                                                                                                    | prachi<br>testing<br>ssds<br>hi                                                               |
| GET VOUCHER NOW Your coupon is DAILYSALE, Expire Date: Oct 30, 2020                                                                                                    | gooragentz<br>asauss<br>bebo.adel.hawy@gmail.com<br>sss<br>bebo.adel.hawy@gmail.com           |
| Wayfarer Messenger Bag \$45.00                                                                                                    | ZAZAZA                                                                                        |
| City 1                                                                                                    |                                                                                               |
|                                                                                                    |                                                                                               |
| Endeavor Daytop         Overnight Duffle         Savy Shoulder Tote         Driven Backpack         A           Backpack         ******         ******         *******         *******         *******         *******         *******         *******         *******         *******         *******         ********         *******         *******         *******         *******         *******         *******         *******         *******         *******         *******         *******         *******         *******         *******         *******         *******         *******         *******         *******         *******         *******         *******         *******         *******         *******         *******         *******         *******         *******         *******         *******         *******         *******         ********         *******         ********         *******         *******         *******         *******         *******         *******         *******         *******         *******         *******         *******         ********         *******         *******         *******         *******         *******         *******         *******         *******         *******         *******         ***************************         ************************** |                                                                                               |

Customer to share live stream to other social networks

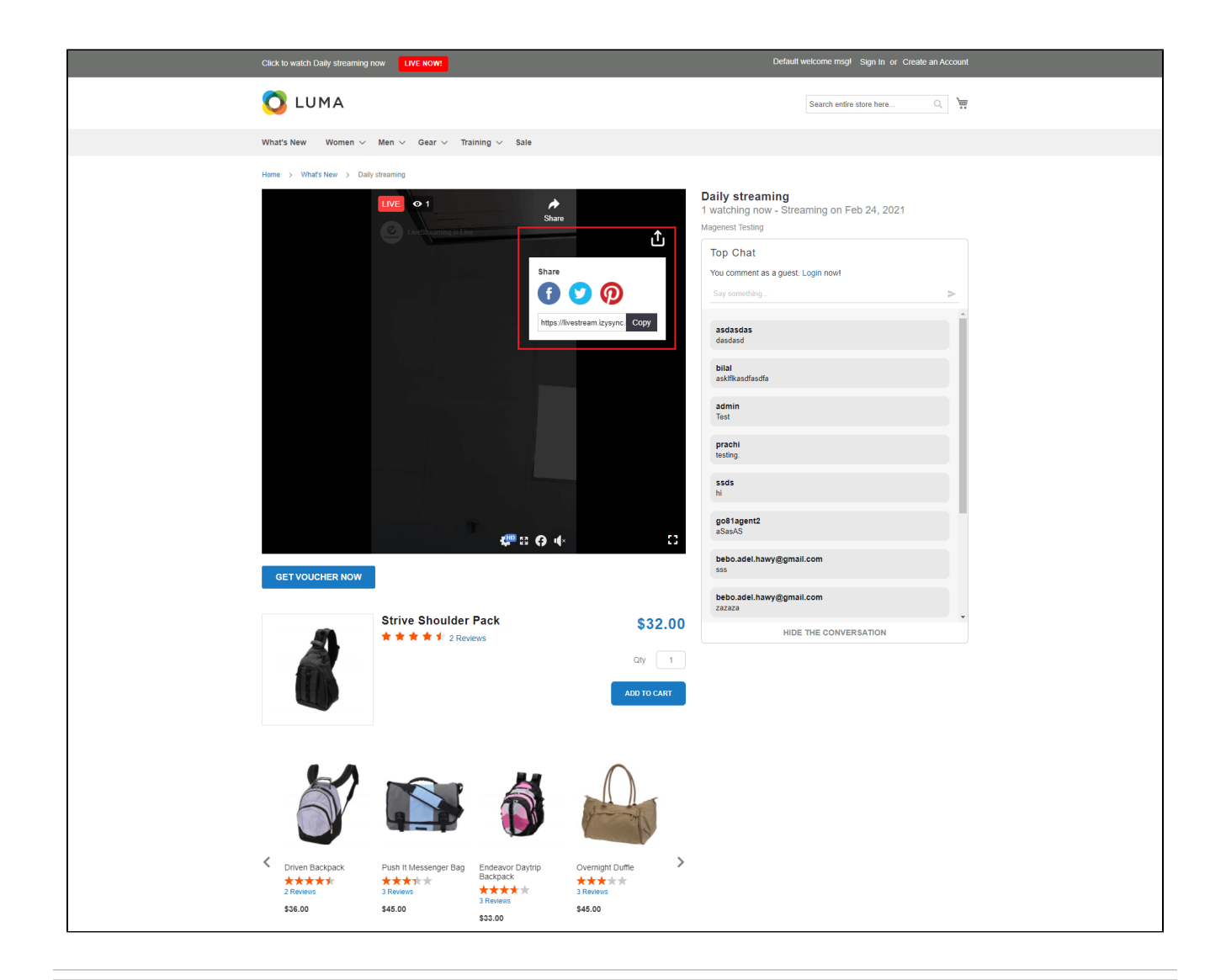

### Update

- When a new update is available, we will provide you with a new package containing our updated extension.
- You will have to delete the module directory and repeat the installation steps above.

### Support

- We will reply to support requests within 2 business days.
- We will offer a lifetime free update and 6 months of free support for all of our paid products. Support includes answering questions related to our products, bug/error fixing to make sure our products fit well in your site exactly like our demo.
- Support DOES NOT include other series such as customizing our products, installation, and uninstallation service.

Once again, thank you for purchasing our extension. If you have any questions relating to this extension, please do not hesitate to contact us for support.